## Tutorial – Decisão

 Na mesa do Magistrado clique sobre o link contendo o número de Decisões a serem realizadas. Na área do Assessor, esta informação também é apresentada.

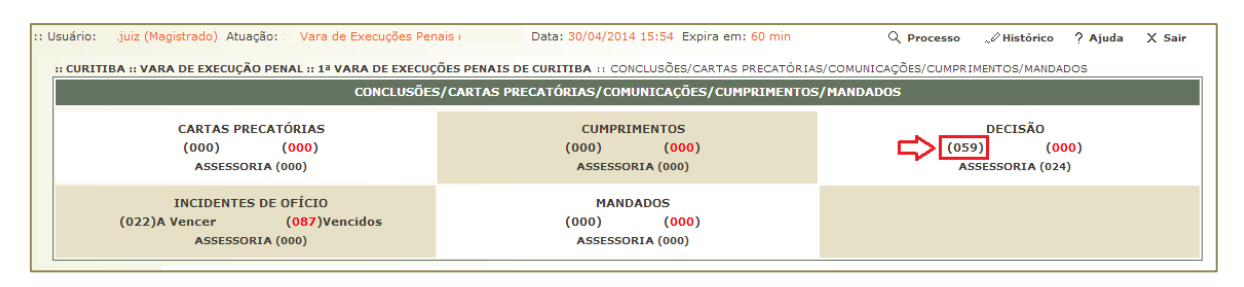

| Área do ASSESSOR DE MAGISTRADO de Primeiro Grau |              |           |            |            |  |  |  |
|-------------------------------------------------|--------------|-----------|------------|------------|--|--|--|
| Vara: 1º Vara de Execuções Penais de Curitiba   |              |           |            |            |  |  |  |
| Conclusões                                      | Para Análise | Urgentes  | Devolvidas | Conclusões |  |  |  |
| DECISÃO                                         | <u>35</u>    | <u>0</u>  | <u>0</u>   |            |  |  |  |
| Incidentes de Ofício                            |              | A vencer  |            | Vencidos   |  |  |  |
| Progressão para Semiaberto                      |              | <u>11</u> |            | <u>35</u>  |  |  |  |
| Progressão para Aberto                          |              | <u>4</u>  |            | <u>31</u>  |  |  |  |
| Livramento Condicional                          |              | <u>5</u>  |            | <u>20</u>  |  |  |  |
| Induito:                                        |              | <u>0</u>  |            | <u>0</u>   |  |  |  |
| Término de Pena                                 |              | 2         |            | <u>1</u>   |  |  |  |
|                                                 |              |           |            |            |  |  |  |

Caso o usuário seja um Magistrado, será apresentado o link [Analisar].
 Se o usuário for um Assessor, o link será apresentado como [Pré-Analisar].
 Clique sobre o link do processo desejado.

| Concluso<br>Proc<br>Tipo de Conclu<br>Agrup<br>Pes<br>Pré-Análise<br>Situ<br>Asse<br>59 registro(s) et | Ses:<br>usão: DECISÃO<br>ador: CLIQUE AQU<br>ssoal: Sim Não<br> | I PARA SELECION<br>• Todas<br>as O Sem Pré-/<br>I PARA SELECION<br>I PARA SELECION<br>• II ARA 20 | AR                   | volvidas () Refeitas () Todas       |                                                |                                                                    |             | Filtrar      |
|----------------------------------------------------------------------------------------------------|-----------------------------------------------------------------|---------------------------------------------------------------------------------------------------|----------------------|-------------------------------------|------------------------------------------------|--------------------------------------------------------------------|-------------|--------------|
| Q                                                                                                    | Processo 🛆                                                      | Entrada 🛆 Se                                                                                      | equencial $	riangle$ | Tipo de conclusão                   | Movimentação Referente                         | Partes                                                             | Agrupador 🛆 | Pré-análise  |
| <u>,</u> ~∅ 00000                                                                                      | 05-74.2011.8.16.0009<br>ExCr                                    | 13/03/2014<br>14:41                                                                               | 33965                | DECISÃO<br>(p/ Júnior)              | JUNTADA DE PARECER                             | Polo Ativo: • Estado do Paraná Polo Passivo: • LUIZ MIGUEL         | Audiência   | [ Analisar ] |
| a ~~ 00000                                                                                             | 00:-17.2014.8.16.0009<br>ExCr                                   | 13/03/2014<br>17:09                                                                               | 51921                | DECISÃO<br>(P/ Júnior)<br>[Alterar] | JUNTADA DE INFORMAÇÃO                          | Polo Ativo: • Estado do Paraná<br>Polo Passivo: • ALEANDRO<br>LIMA | Cynthia     | [ Analisar ] |
| ~~ 00000                                                                                               | 05-12.2011.8.16.0009<br>ExCr                                    | 14/03/2014<br>13:03                                                                               | 31053                | DECISÃO<br>(p/ Júnior)<br>[Alterar] | JUNTADA DE PETIÇÃO DE<br>CONTESTAÇÃO           | Polo Ativo: • Estado do Paraná<br>• CRISTIANO SANTOS               | Cynthia     | [ Analisar ] |
| <b>∂</b> ~ <sup>∅</sup> 00300                                                                          | 38-23.2013.8.16.0009<br>ExCr                                    | 14/03/2014<br>13:05                                                                               | 51179                | DECISÃO<br>(p/ Júnior)<br>[Alterar] | JUNTADA DE PETIÇÃO DE<br>MANIFESTAÇÃO DA PARTE | Polo Ativo: • Estado do Paraná Polo Passivo: • JEFFERSON RICARDO   | Cynthia     | [ Analisar ] |
| → <sup>0</sup> 00100                                                                                   | 10:40.2013.8.16.0009<br>ExCr                                    | 17/03/2014<br>21:36                                                                               | 51761                | DECISÃO<br>(p/ Júnior)<br>[Alterar] | JUNTADA DE MANIFESTAÇÃO                        | Polo Ativo: • Estado do Paraná<br>Polo Passivo: • FLÁVIO           | Audiência   | [ Analisar ] |

 Na tela seguinte, para elaborar o texto da Decisão, selecione o Tipo do Arquivo, Descrição e o Modelo adequado e clique sobre o botão "Digitar Texto".
 Obs: Nesta tela é possível ser direcionado para a edição dos Incidentes, de forma que os mesmos já tenham efeitos imediatos sobre o processo, clicando sobre o link "Visualizar / Gerenciar Incidentes".
 Também são apresentados os dados da Petição como os documentos e Incidentes associados (se houverem).

| Data: 13/03/2014 14:                                                                                                    | 40                                                                                                    | Movimentado Por: Luciana Ribeiro Lepri (                                                        | Promotor de Justiça) |                                  |
|----------------------------------------------------------------------------------------------------|----------------------------------------------------------------------------------------------------|-------------------------------------------------------------------------------------------------|----------------------|----------------------------------|
| <b>lovimentação:</b> JUNTADA DE PA                                                                                                    | RECER                                                                                                    |                                                                                                 |                      |                                  |
| Documentos:                                                                                                    | Descrição                                                                                                    | Assinado Por                                                                                    | Arquivo              | Nível de Sigilo                  |
|                                                                                                    |                                                                                                    | LUCIANA RIBEIRO LEPRI,                                                                          | √∕ online.pdf        | 1 Sigilo Mínim                   |
| Incidentes: "& Visualizar/G                                                                                                    | erenciar Incidentes (clique para abrir em outra                                                                      | aba)                                                                                            |                      |                                  |
| Petição 🦪 Atualizar                                                                                                    |                                                                                                    |                                                                                                 |                      |                                  |
|                                                                                                    |                                                                                                    |                                                                                                 |                      |                                  |
|                                                                                                    | Descrição                                                                                                    | Assinado Por                                                                                    | Arquivo              | Nível de Sigilo                  |
| Petição<br>Juntadas e Movimen                                                                                                    | Descrição<br>tações posteriores a conclusão (2                                                                       | Assinado Por<br>LUIZ MAZZA,                                                                     | Arquivo              | Nível de Sigilo<br>Sigilo Minimo |
| Petição<br>Juntadas e Movimen<br>Arquivos<br>ma de Inclusão: @ Digitar Te                                                                    | Descrição<br>tações posteriores a conclusão (2<br>xto _ Anexar Arquivo (*.pdf,*.doc)                                 | Assinado Por<br>LUIZ MAZZA,                                                                     | Arquivo              | Nível de Sigilo<br>Sigilo Mínimo |
| Petição<br>Juntadas e Movimen<br>Arquivos<br>ma de Inclusão:   Digitar Te<br>Tipo do Arquivo: Decisão                                        | Descrição<br>tações posteriores a conclusão (2<br>xto O Anexar Arquivo (*.pdf,*.doc)                                 | Assinado Por<br>LUIZ MAZZA,                                                                     | Arquivo              | Nível de Sigilo<br>Sigilo Mínimo |
| Petição<br>Juntadas e Movimen<br>Arquivos<br>ma de Inclusão: @ Digitar Te<br>Tipo do Arquivo: Decisão<br>* Descrição:                        | Descrição<br>tações posteriores a conclusão (2<br>xto O Anexar Arquivo (*.pdf,*.doc)                                 | Assinado Por<br>LUIZ MAZZA,                                                                     | Arquivo              | Nível de Sigilo<br>Sigilo Mínimo |
| Petição<br>Juntadas e Movimen<br>Arquivos<br>ma de Inclusão: @ Digitar Te<br>fipo do Arquivo: Decisão<br>* Descrição:<br>Modelo: Documento   | Descrição<br>tações posteriores a conclusão (2<br>xto O Anexar Arquivo (*.pdf,*.doc)<br>T<br>em Branco (Juiz) Digito | Assinado Por<br>LUIZ MAZZA,<br>(Obrigatório caso o tipo do documento seja "Outros")<br>ar Texto | Arquivo              | Nível de Sigilo<br>Sigilo Mínimo |
| Petição<br>Juntadas e Movimen<br>Arquivos<br>ma de Inclusão: (e) Digitar Te<br>Tipo do Arquivo: Decisão<br>* Descrição:<br>Modelo: Documento | Descrição<br>tações posteriores a conclusão (2<br>xto O Anexar Arquivo (*.pdf,*.doc)<br>em Branco (Juiz) O Digit     | Assinado Por<br>LUIZ MAZZA,<br>(Obrigatório caso o tipo do documento seja "Outros")<br>ar Texto | Arquivo              | Nível de Sigilo<br>Sigilo Minimo |

4. Na próxima tela digite/ajuste os dados do texto/modelo da Decisão. Após clique no botão "Continuar".

| Descrição: Decisão                                                                                                    |  |  |  |  |  |  |
|----------------------------------------------------------------------------------------------------|--|--|--|--|--|--|
| Image: Control of the state state sta |  |  |  |  |  |  |
| PODER JUDICIÁRIO DO ESTADO DO PARANÁ<br>COMARCA DA REGIÃO METROPOLITANA DE CURITIBA - FORO CENTRAL DE CURITIBA<br>1ª VARA DE EXECUÇÕES PENAIS DE CURITIBA - PROJUDI<br>Avenida João Gualberto, 741 - 3º andar - Alto da Gloria - Curitiba/PR - CEP: 80.030-000 - Fone: (41)3250-5050                                                                                                    |  |  |  |  |  |  |
| Autos nº. 0000000-74.2011.8.16.0009                                                                                                    |  |  |  |  |  |  |
| Processo:       0000000-74.2011.8.16.0009         Classe Processual:       Execução da Pena         Assunto Principal:       Pena Privativa de Liberdade         Data da Infração:       24/10/2010         Polo Ativo(s):       • Estado do Paraná         Polo Passivo(s):       • LUIZ MIGUEL                                                                                                    |  |  |  |  |  |  |
| TEXTO DA DECISÃO                                                                                                    |  |  |  |  |  |  |
| Curitiba, 30 de Abril de 2014.                                                                                                    |  |  |  |  |  |  |
| Júnior                                                                                                    |  |  |  |  |  |  |
| Iuiz de Dinaito                                                                                                    |  |  |  |  |  |  |
| ✓ Processo     Continuar   Voltar                                                                                                    |  |  |  |  |  |  |

5. Na tela seguinte é apresentado o texto da Decisão para conferência. Para continuar, clique em "Salvar".

| Documento Digitado |                                                                                                    |     |          |        |   |
|--------------------|----------------------------------------------------------------------------------------------------|-----|----------|--------|---|
| Descrição: Decisão |                                                                                                    |     |          |        |   |
|                    | CENTRAL DE CURITIBA<br>1ª VARA DE EXECUÇÕES PENAIS DE CURITIBA - PROJUDI<br>Avenida João Gualberto, 741 - 3º andar - Alto da Gloria - Curitiba/PR - CEP: 80.030-000 -<br>Fone: (41)3250-5050                                       |     |          |        | * |
|                    | Autos nº. 0000000-74.2011.8.16.0009                                                                                                    |     |          |        |   |
|                    | Processo: 000000-74.2011.8.16.0009<br>Classe Processual: Execução da Pena<br>Assunto Principal: Pena Privativa de Liberdade<br>Data da Infração: 24/10/2010<br>Polo Ativo(s): • Estado do Paraná<br>Polo Passivo(s): • LUIZ MIGUEL |     |          |        |   |
|                    | TEXTO DA DECISÃO                                                                                                    |     |          |        |   |
|                    | Curitiba, 30 de Abril de 2014.                                                                                                    |     |          |        |   |
|                    | Júnior                                                                                                    |     |          |        |   |
|                    | Juiz de Direito                                                                                                    |     |          |        |   |
|                    |                                                                                                    |     |          |        |   |
|                    |                                                                                                    |     |          |        | • |
|                    |                                                                                                    | var | Imprimir | Voltar |   |

O documento criado será apresentado na lista.
Caso a decisão esteja finalizada, clique em "Assinar".
É possível clicar no botão "Postergar Assinatura". Detalhes no Anexo 1 (final deste documento).

| ☐ Juntadas e Movimentações posteriores a c     | onclusão (2)                                                |                  |                 |                     |                          |
|------------------------------------------------|-------------------------------------------------------------|------------------|-----------------|---------------------|--------------------------|
| Arquivos                                       |                                                             |                  |                 |                     |                          |
| Forma de Inclusão:                             | *.doc)                                                      |                  |                 |                     |                          |
| * Tipo do Arquivo: CLIQUE AQUI PARA SELECIONAR | <ul> <li>(Obrigatório caso o tipo do documento s</li> </ul> | eia "Outros")    |                 |                     |                          |
| Modelo: Documento em Branco (com cabeçalho)    | Digitar Texto                                               | -,,              |                 |                     |                          |
|                                                |                                                             |                  |                 |                     |                          |
| Nome                                           | Descrição                                                   | Data             | Tipo do Arquivo | Tamanho (Kb)        | Ação                     |
|                                                | Decisão                                                     | 30/04/2014 16:28 | text/html       | 2                   | [ Editar ][Descartar]    |
|                                                |                                                             |                  |                 |                     | Mover Acima Mover Abaixo |
|                                                |                                                             |                  | Assinar         | ostergar Assinatura | Apenas Salvar Voltar     |

Será solicitada a senha da assinatura eletrônica para assinar o documento da Decisão.
 Após digitar a senha e clicar no botão da assinatura aguarde o sistema direcionar para a próxima tela.

| Pré-Análise Dados do Processo          |                                                  |                                            |                                 |                          |
|----------------------------------------|--------------------------------------------------|--------------------------------------------|---------------------------------|--------------------------|
| A Processo 0000000-74.201              | .8.16.0009 / Documento Relativ                   | /0 🚟                                       |                                 |                          |
|                                        |                                                  |                                            |                                 |                          |
| Data: 13/03/2014 14:40                 |                                                  | Movimentado Por: Luciana (Promot           | or de Justiça)                  |                          |
| Documentos:                            | Doccricão                                        | Accinado Dos                               | Arquivo                         | Nível de Sigile          |
|                                        | Descrição                                        |                                            | √ online.ndf                    | Sigilo Mínimo            |
| Incidentes: N Visualizar/Gerenciar Inc | identes (clique para abrir em outra aba)         |                                            |                                 | • • • • • • • •          |
| 🕆 Petição 🔍 Atualizar                  |                                                  |                                            |                                 |                          |
| Responsável                            |                                                  |                                            |                                 |                          |
| Nome: Eduardo                          |                                                  |                                            |                                 |                          |
| (*) Somente o responsáve               | l pode visualizar e alterar a pré-análise Envian | do Dados Aguarde                           |                                 |                          |
|                                        |                                                  |                                            |                                 |                          |
| Juntadas e Movimentações p             | osteriores a conclusão (1,                       |                                            |                                 |                          |
|                                        |                                                  |                                            |                                 |                          |
| Arquivos                               |                                                  |                                            |                                 |                          |
|                                        |                                                  |                                            |                                 |                          |
| * Tipo do Arquivo: Decição             | xar Arquivo (*.pui, *.uoc)                       |                                            |                                 |                          |
| * Descrição:                           | (Obrigatór                                       | io caso o tipo do documento seja "Outros") |                                 |                          |
| Modelo: Documento em Branco            | (com cabeçalho) 🔻 Digitar Texto                  | ]                                          |                                 |                          |
|                                        |                                                  |                                            |                                 |                          |
| Nome                                   | Des                                              | crição Data                                | Tipo do Arquivo Tamanho (Kb)    | Αςão                     |
| "     «     online.html                | Decisão                                          | 30/04/2014 16:28                           | text/html 2                     | [ Editar ] [ Descartar ] |
|                                        |                                                  |                                            | Mor                             | ver Acima Mover Abaixo   |
|                                        |                                                  |                                            | Assinar Postergar Assinatura Ap | enas Salvar Voltar       |
|                                        |                                                  |                                            |                                 |                          |

8. O sistema retorna para a tela "Analisar Conclusão".

Selecione o Tipo, o Tipo do Movimento e os dados para a Publicação, se necessário.

Nesta tela também estão disponíveis as funcionalidades para:

- adicionar ou remover arquivos assinados;

- movimentar o Processo após a Análise da Conclusão. Detalhes no Anexo 2 (final deste documento). Clique em "Concluir" para finalizar.

| - Analiana C      | analysão - 0000000 74 30                |                                      |           |                                               |
|-------------------|-----------------------------------------|--------------------------------------|-----------|-----------------------------------------------|
| + Analisai C      | onclusao - 0000000-74.20                | J11.8.16.0009 ☆ □ ₩                  |           |                                               |
| Document          | o Relativo                              |                                      |           |                                               |
|                   |                                         |                                      |           |                                               |
| Analisar Con      | iclusão                                 |                                      |           |                                               |
| * Tipo:           | DECISÃO                                 | ▼ (Resultado para o Boletim Forense) |           |                                               |
| * Tipo Movimento: | 50090 - Concessão - Incidente de Execuç | ão Penal                             | · P 👲     |                                               |
|                   | Dados para publicação no Banco d        | e Sentenças                          |           |                                               |
|                   | Publicar: 🔘 Sim 💿 Não                   |                                      |           |                                               |
|                   | Característica: 📃 Encerra o Feito       |                                      |           |                                               |
|                   | Especialização:                         |                                      | *         |                                               |
|                   |                                         |                                      |           |                                               |
| Urgente           | Sim Não                                 |                                      |           |                                               |
|                   | inados                                  |                                      |           |                                               |
| Arquivos Ass      | sinauos                                 |                                      |           |                                               |
|                   | Nome                                    |                                      | Descrição | Tamanho (Kb)                                  |
| 🔵 🖉 online.p      | odf                                     | Decisão                              |           | 6                                             |
|                   |                                         |                                      |           | Adicionar Remover Mover Acima Mover Abaixo    |
|                   |                                         |                                      |           | Movimentar Processo anés Análise da Conclusão |
|                   |                                         |                                      |           | Concluir Voltar                               |
|                   |                                         |                                      |           |                                               |

- 9. O sistema retorna para a lista de Conclusões do juiz.
- 10. Na mesa do Juiz e Assessor, o processo em que foi realizada a Decisão não é mais apresentado nas Pendências.

Neste exemplo, inicialmente o número de processos para Decisão era 59 e após esta ação o número ficou em 58.

| :: CURITIBA :: VARA DE EXECUÇÃO PENAL :: 1ª VARA DE EXECUÇÕES PENAIS DE CURITIBA :: CONCLUSÕES/CARTAS PRECATÓRIAS/COMUNICAÇÕES/CUMPRIMENTOS/MANDADOS |                                                                                                    |  |  |  |  |  |  |
|----------------------------------------------------------------------------------------------------|----------------------------------------------------------------------------------------------------|--|--|--|--|--|--|
| CONCLUSÕES/CARTAS PRECATÓRIAS/COMUNICAÇÕES/CUMPRIMENTOS/MANDADOS                                                                                     |                                                                                                    |  |  |  |  |  |  |
| CARTAS PRECATÓRIAS<br>(000) (000)<br>ASSESSORIA (000)                                                                                                | CARTAS PRECATÓRIAS         CUMPRIMENTOS           (000)         (000)         (000)           ASSESSORIA (000)         ASSESSORIA (000)         ASSESSORIA (000) |  |  |  |  |  |  |
| INCIDENTES DE OFÍCIO<br>(007)A Vencer (102)Vencidos<br>ASSESSORIA (000)                                                                              | MANDADOS<br>(000) (000)<br>ASSESSORIA (000)                                                                                                    |  |  |  |  |  |  |

11. No perfil de usuários do Cartório (Analista Judiciário, Técnico ,etc.) é apresentada uma Pendência para a "Analisar Conclusão", informando a necessidade dos mesmos atuarem neste processo.

| :: Usuário: anl (Analista Judiciário) Atuação: Vara de Execuções Penais Data: 05/05/2014 14:26 Expira em: 60 min                                                                                                    | Q Processo     | <i>"</i> ∂ Histórico | ? Ajuda | X Sair |
|----------------------------------------------------------------------------------------------------|----------------|----------------------|---------|--------|
| Execução 0000000-74.2011.8.16.0009 😭 - (210 dia(s) em tramitação)                                                                                                    |                |                      |         |        |
| Número Físico Antigo: 197071                                                                                                    |                |                      |         |        |
| Sentenciado: " ULIZ MIGUEL                                                                                                    |                |                      |         |        |
| Classe Processual: 386 - Execução da Pena                                                                                                    |                |                      |         |        |
| Assunto Principal: 7791 - Pena Privativa de Liberdade                                                                                                    |                |                      |         |        |
| Nível de Sigilo: 🖉 Público 🚯                                                                                                    |                |                      |         |        |
| Prioridade: "V Réu Preso                                                                                                    |                |                      |         |        |
| Audiència: 🖉 Agendar                                                                                                    |                |                      |         |        |
| Pendências         Retorno de Conclusão:          \u03c6 Analisar Conclusão Retornada em 05/05/2014: DECISÃO         Conferência prévia:         \u03c6 Juntar CONFERÊNCIA PRÉVIA ao arquivamento dos autos físicos |                |                      |         |        |
| Juntar Documento Peticionar                                                                                                    | Navega         | ar                   | Voltar  |        |
| Dados da Execução         Partes         Movimentações         Processos Criminais (1)         Eventos (3)         Incidentes Concedidos (3)         Incidentes Não-Concedidos (0)                                  | Incidentes Pe  | ndentes (0)          |         |        |
| Informações Gerais                                                                                                    |                |                      |         |        |
| Comarca: Curitiba Competência                                                                                                    | Vara de Execuç | ão Penal             |         |        |

## Anexo 1 – Postegar Assinatura

a) Ao clicar no botão "Postergar Assinatura", o sistema permite que o juiz prepare vários processos e realize a assinatura de vários ou todos de uma só vez.

| Arquivos                                                                                                    |                      |                          |                              |                   |                                                           |
|----------------------------------------------------------------------------------------------------|----------------------|--------------------------|------------------------------|-------------------|-----------------------------------------------------------|
| Forma de Inclusão:  Digitar Texto Anexar Arquivo (*. Tipo do Arquivo: CLIQUE AQUI PARA SELECIONAR Descrição: Modelo: Documento em Branco (com cabeçalho | pdf,*.doc)           | eja "Outros")            |                              |                   |                                                           |
|                                                                                                    |                      |                          |                              |                   |                                                           |
| Nome                                                                                                    | Descrição            | Data                     | Tipo do Arquivo              | Tamanho (Kb)      | Αςão                                                      |
| Nome                                                                                                    | Descrição<br>Decisão | Data<br>05/05/2014 14:35 | Tipo do Arquivo<br>text/html | Tamanho (Kb)<br>1 | Ação<br>[ Editar ] [ Descartar ]                          |
| Nome                                                                                                    | Descrição<br>Decisão | Data<br>05/05/2014 14:35 | Tipo do Arquivo<br>text/html | Tamanho (Kb)      | Ação<br>[ Editar ][Descartar]<br>Mover Acima Mover Abaixo |

 b) Neste caso, após clicar no "Postergar Assinatura", a tela "Analisar Conclusão" é aberta. Informe os campos necessários e clique em "Salvar".

| Analisar Con            | clusão                                     |                                                        |           |   |                  |              |
|-------------------------|--------------------------------------------|--------------------------------------------------------|-----------|---|------------------|--------------|
| * Tipo:                 | DECISÃO                                    | <ul> <li>(Resultado para o Boletim Forense)</li> </ul> |           |   |                  |              |
| * Tipo Movimento:       |                                            |                                                        | ÷ 2       | ₫ |                  |              |
|                         | - Dados para publicação no Banco de        | Sentenças                                              |           | ] |                  |              |
|                         | Publicar: 🔵 Sim 💿 Não                      |                                                        |           |   |                  |              |
|                         | Característica: 🗌 Encerra o Feito          |                                                        |           |   |                  |              |
|                         | Especialização:                            |                                                        | 1         |   |                  |              |
|                         |                                            |                                                        |           |   |                  |              |
| Urgente:                | 🔵 Sim 💿 Não                                |                                                        |           |   |                  |              |
| Arquivos com            | Assinatura Postergada                      |                                                        |           |   |                  |              |
| * A conclusão ficará co | m a assinatura pendente. O assinatura do a | rquivo da conclusão deverá ser assinado em outr        | a etapa.  |   |                  |              |
|                         | Nome                                       |                                                        | Descrição |   | Data             | Tamanho (Kb) |
| _√ online.html          |                                            | Decisão                                                |           |   | 05/05/2014 14:35 | 1            |
|                         |                                            |                                                        |           |   | Salvar           | Voltar       |

c) Para localizar os processos com Assinatura Postergada, clique em "Início" para retornar para a Mesa do Juiz. O acesso a estes processos é feito ao clicar no link ao lado das Decisões (após a /) conforme indicado na imagem abaixo:

| Início Processos Conclusões Assessoria Conclusões Pessoais Audiências As                                                                             | sinaturas Cumprimentos Estatística Outros       |                                        |  |  |  |  |  |  |  |  |  |
|----------------------------------------------------------------------------------------------------|-------------------------------------------------|----------------------------------------|--|--|--|--|--|--|--|--|--|
| Usuário: .juiz (Magistrado) Atuação: Vara de Execuções Per                                                                                           | Data: 05/05/2014 14:47 Expira em: 60 min        | Q Processo "& Histórico ? Ajuda X Sair |  |  |  |  |  |  |  |  |  |
| :: CURITIBA :: VARA DE EXECUÇÃO PENAL :: 1ª VARA DE EXECUÇÕES PENAIS DE CURITIBA :: CONCLUSÕES/CARTAS PRECATÓRIAS/COMUNICAÇÕES/CUMPRIMENTOS/MANDADOS |                                                 |                                        |  |  |  |  |  |  |  |  |  |
| CONCLUSÕES/CARTAS PRECATÓRIAS/COMUNICAÇÕES/CUMPRIMENTOS/MANDADOS                                                                                     |                                                 |                                        |  |  |  |  |  |  |  |  |  |
| CARTAS PRECATÓRIAS<br>(000) (000)<br>ASSESSORIA (000)                                                                                                | CUMPRIMENTOS<br>(000) (000)<br>ASSESSORIA (000) | (057/p01) (000)<br>ASSESSORIA (024)    |  |  |  |  |  |  |  |  |  |
| INCIDENTES DE OFÍCIO<br>(007)A Vencer (102)Vencidos<br>ASSESSORIA (000)                                                                              | MANDADOS<br>(000) (000)<br>ASSESSORIA (000)     |                                        |  |  |  |  |  |  |  |  |  |

d) A tela "Conclusões Com Assinatura Pendente" é apresentada. Selecione um ou mais processos e clique em "Assinar".

Se necessário, também é possível clicar em "Cancelar p/ Alteração", retirando o processo desta lista de assinaturas pendentes.

| Co    | onclusões Com Assina                | atura Pender               | ite                                            |                                |                  |           |                      |
|-------|-------------------------------------|----------------------------|------------------------------------------------|--------------------------------|------------------|-----------|----------------------|
| Tipo  | de Conclusão: DECISÃO               |                            | T                                              |                                |                  |           |                      |
| —     |                                     |                            |                                                |                                |                  |           | Filtrar              |
| 1 reg | istro(s) encontrado(s), exibindo de | e 1 até 1                  |                                                |                                |                  |           | <b>44 4 1 ▷ ▷</b>    |
|       | Processo 🛆                          | Entrada 🛆                  | Tipo de conclusão                              | Movimentação                   | Partes           | Arquivos  | Agrupador 🛆          |
|       | 0038592-17.2013.8.16.0009           | 10/02/2014 17:00 05:020 00 |                                                | Polo Ativo: • Estado do Paraná | E coline brook 1 | Audiênsia |                      |
| ExCr  | 18/03/2014 17:09 DECISAO            | JUNTADA DE MANIFESTAÇÃO    | Polo Passivo: • CARLOS EDUARDO DIAS MAFIOLETTI | [ onine.num ]                  | Audiencia        |           |                      |
| บ     |                                     |                            |                                                |                                |                  | Assinar   | ancelar p/ Alteração |

Anexo 2 – Movimentar Processo após Análise da Conclusão

a) Na tela "Analisar Conclusão", ao selecionar o item "Movimentar Processo após a Análise da Conclusão" e clicar no botão "Concluir", o sistema permite realizar a movimentação do mesmo na sequência.

| Analisar Con      | clusão                                   |                                                        |    |        |   |           |         |                                               |
|-------------------|------------------------------------------|--------------------------------------------------------|----|--------|---|-----------|---------|-----------------------------------------------|
| * Tipo:           | DECISÃO                                  | <ul> <li>(Resultado para o Boletim Forense)</li> </ul> |    |        |   |           |         |                                               |
| * Tipo Movimento: | 50090 - Concessão - Incidente de Execuçã | o Penal                                                |    | ρ.     | ◆ |           |         |                                               |
|                   | Dados para publicação no Banco de        | Sentenças                                              |    |        |   |           |         |                                               |
|                   | Publicar: 🔵 Sim 💿 Não                    |                                                        |    |        |   |           |         |                                               |
|                   | Característica: Encerra o Feito          |                                                        |    |        |   |           |         |                                               |
|                   | Especialização:                          |                                                        |    | 1      |   |           |         |                                               |
|                   | · · · · · · · · · · · · · · · · · · ·    |                                                        |    |        |   |           |         |                                               |
| Uncertai          |                                          |                                                        |    |        |   |           |         |                                               |
| Arquivos Acc      |                                          |                                                        |    |        |   |           |         |                                               |
| Arquivos Ass      | inauos                                   |                                                        |    |        |   |           |         |                                               |
|                   | Nome                                     |                                                        | De | crição | ) |           |         | Tamanho (Kb)                                  |
| online.p          | odf                                      | Decisão                                                |    |        |   |           |         | 5                                             |
|                   |                                          |                                                        |    |        |   | Adicionar | Remover | Mover Acima Mover Abaixo                      |
|                   |                                          |                                                        |    |        |   |           |         | Movimentar Processo após Análise da Conclusão |
|                   |                                          |                                                        |    |        |   |           |         | Concluir Voltar                               |

b) Na tela "Movimentar Processo" que é aberta, siga os passos padrões do Projudi para realizar a movimentação.

Por exemplo, é possível Realizar Remessa para o MP logo após a Decisão, caso o juiz queira encaminhar diretamente para Ciência do Ministério Público.

| Data: 05/05/2014 15:20                                                           |                                             | Movimentado Po | : Eduardo    |              |                   |                        |
|----------------------------------------------------------------------------------|---------------------------------------------|----------------|--------------|--------------|-------------------|------------------------|
| Movimentação: INCIDENTE DE EXECUÇ                                                | ÃO PENAL                                    |                |              |              |                   |                        |
| Documentos:                                                                      | Descrição                                   |                | Assinado Por |              | Arquivo           | Nível de Sigile        |
| Decisão                                                                          |                                             | SERGIO         |              | ℓ online.pdf |                   | 0 Público              |
| Incidentes:         √ Visualizar/Gerenciar           Petição         √ Atualizar | Incidentes (clique para abrir em outra aba) |                |              |              |                   |                        |
|                                                                                  |                                             |                |              |              | Voltar para Lista | Voltar para o Processo |
| Ações                                                                            | Pendências                                  |                |              |              |                   |                        |
| 🖉 Intimar Partes                                                                 | Cumprimentos para Expedir: Ofício: 01       |                |              |              |                   |                        |
| Notificar Partes                                                                 |                                             |                |              |              |                   |                        |
| Citar Partes                                                                     | — Movimentações Realizada                   | s              |              |              |                   |                        |
| Ordenar Cumprimentos                                                             | Data                                        |                | Event        | 10           |                   |                        |
| Ordenar Carta Precatória Eletrónica                                              | Data                                        |                | Event        | 0            |                   |                        |
| Penviar Concluso (*)                                                             | Nenhum registro encontrado                  |                |              |              |                   |                        |
| Autos ao Tribunal de Justica                                                     |                                             |                |              |              |                   |                        |
| (Envio Não Eletrônico)                                                           |                                             |                |              |              |                   |                        |
|                                                                                  |                                             |                |              |              |                   |                        |
|                                                                                  |                                             |                |              |              |                   |                        |
| Outras Ações                                                                     |                                             |                |              |              |                   |                        |
| P Interromper Prazo                                                              |                                             |                |              |              |                   |                        |
| Suspender Processo                                                               |                                             |                |              |              |                   |                        |
| <sup>2</sup> Transitar em Julgado (*)                                            |                                             |                |              |              |                   |                        |
| Arquivar Processo (*)                                                            |                                             |                |              |              |                   |                        |
| A .                                                                              |                                             |                |              |              |                   |                        |